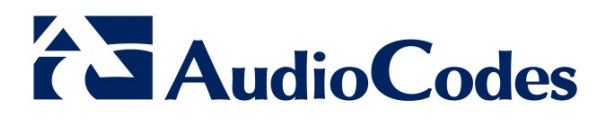

# **Product Notice #0233**

# **EMS Client Operation for Java Versions 7 and 8**

# **Notice Subject**

The EMS client, running on Microsoft<sup>™</sup> Windows<sup>™</sup>, displays the EMS GUI that allows operators to configure AudioCodes products through its Element Management System (EMS). If you have installed Java Versions 7 or 8 on your PC, you need to perform an update, as described in this Product Notice, in order for your EMS client to function correctly.

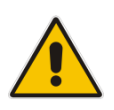

**Note:** This Product Notice is applicable only when connecting to EMS using Java Web Start (i.e., <u>http://EMS-IP/jaws</u>) and is irrelevant when installing the EMS client using the AudioCodes-supplied Installation DVD.

#### **Notice Date**

February 11, 2015

#### **Notice Effective Date**

Immediate

#### **Affected Product Family / Part Numbers**

All EMS Versions

AudioCodes Inc. 27 World's Fair Drive, Somerset, NJ 08873 Tel: +1-732-469-0880 Fax: +1-732-469-2298

#### International Headquarters

1 Hayarden Street, Airport City, Lod 7019900 P.O. Box 255, Ben Gurion Airport, Israel, 7019900 Tel: +972-3-976-4000 Fax: +972-3-976-4040

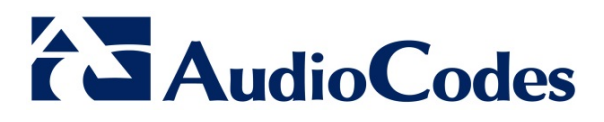

## **Notice Details**

This Product Notice describes the procedures needed to update the Java security level on your PC so that the Java Web Start EMS client will function correctly. This notice is relevant for Java Versions 7 and 8.

## **Using Java Version 7**

If you have installed Java Version 7 on your EMS client, do the following:

- 1. Open the Java Control Panel (Start > Program Files > Control Panel > Java).
- 2. Click the Security tab, and then set the 'Security Level' to Medium.

| 🛃 Java Control Panel                                                                                          |             |
|----------------------------------------------------------------------------------------------------|-------------|
| General Update Java Security Advanced                                                                         |             |
| Tenable Java content in the browser                                                                           |             |
| Security Level                                                                                                |             |
| - Very High                                                                                                   |             |
| - High (minimum recommended)                                                                                  |             |
| - Medium                                                                                                    | rity promot |
| Least secure setung - Ali Java applications will be allowed to run after presenting a secu                    | nty prompt. |
| Exception Site List                                                                                           |             |
| Applications launched from the sites listed below will be allowed to run after the appri<br>security prompts. | opriate     |
| Click Edit Site List<br>to add items to this list. Edit Site List                                             |             |
| Restore Security Prompts Manage Cert                                                                          | ificates    |
| OK Cancel                                                                                                    | Apply       |

3. Click **OK**.

#### International Headquarters

1 Hayarden Street, Airport City, Lod 7019900 P.O. Box 255, Ben Gurion Airport, Israel, 7019900 Tel: +972-3-976-4000 Fax: +972-3-976-4040

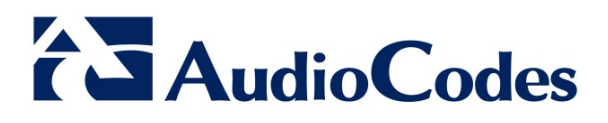

# **Using Java Version 8**

If you have installed Java Version 8 on your EMS client, do the following:

- 1. Open the Java Control Panel (Start > Program Files > Control Panel > Java).
- 2. Click the Security tab and set the Security Level to High.

| 🛃 Ja                                                                                                    | va Control Panel 🛛 🗕 🗖 🗙                                                                          |
|----------------------------------------------------------------------------------------------------|---------------------------------------------------------------------------------------------------|
| General Update Java Security Advar                                                                          | nced                                                                                              |
| Enable Java content in the browser                                                                          |                                                                                                   |
|                                                                                                    |                                                                                                   |
| Constitutional for analisations and an the l                                                                | Currenting Cite link                                                                              |
| Security level for applications not on the                                                                  | exception site list                                                                               |
| <ul> <li>Very High - Only Java applications in<br/>allowed to run, and only if the certification</li> </ul> | dentified by a certificate from a trusted authority are<br>ficate can be verified as not revoked. |
|                                                                                                    |                                                                                                   |
| <ul> <li>High - Java applications identified by<br/>run, even if the revocation status of</li> </ul>        | y a certificate from a trusted authority are allowed to<br>f the certificate cannot be verified.  |
|                                                                                                    |                                                                                                   |
|                                                                                                    |                                                                                                   |
|                                                                                                    |                                                                                                   |
| Even fine City Link                                                                                         |                                                                                                   |
| Applications launched from the sites lis                                                                    | ted below will be allowed to run after the appropriate security                                   |
| prompts.<br>http://10.3.180.2                                                                               |                                                                                                   |
| http://10.3.180.6                                                                                           | Edit Site List                                                                                    |
|                                                                                                    |                                                                                                   |
|                                                                                                    | Restore Security Prompts Manage Certificates                                                      |
|                                                                                                    |                                                                                                   |
|                                                                                                    |                                                                                                   |
|                                                                                                    | OK Castel Asste                                                                                   |
|                                                                                                    |                                                                                                   |

AudioCodes Inc. 27 World's Fair Drive, Somerset, NJ 08873 Tel: +1-732-469-0880 Fax: +1-732-469-2298

#### International Headquarters

1 Hayarden Street, Airport City, Lod 7019900 P.O. Box 255, Ben Gurion Airport, Israel, 7019900 Tel: +972-3-976-4000 Fax: +972-3-976-4040

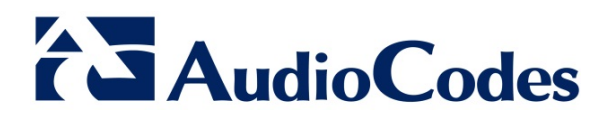

3. Click Edit Site List..., and then click Add.

|   | Location           |
|---|--------------------|
| 1 | http://10.3.180.10 |
| 1 | http://10.3.180.34 |
| 1 | http://10.3.180.4  |
| 1 | http://10.3.180.7  |
| - | http://10.3.180.8  |
|   |                    |
|   |                    |
|   |                    |
| _ |                    |

- 4. Enter the server IP address in *http://<server IP>* format.
- 5. Click **OK** to close the Exception Site List window.
- 6. Click **OK** to close the Java Control Panel.

#### International Headquarters

1 Hayarden Street, Airport City, Lod 7019900 P.O. Box 255, Ben Gurion Airport, Israel, 7019900 Tel: +972-3-976-4000 Fax: +972-3-976-4040